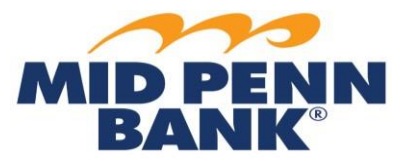

# \*NOTE: Every wire transfer must be "Released" in order for Mid Penn Bank to send the wire on the customer's chosen payment date.

# **Domestic Wire Transfer: Creating a Free-Form Wire**

- 1. From main menu, select Payments & Transfers, then select Wire Transfer.
- 2. Select Single-Free Form Wire.
- 3. Within the Account Information section, complete all of the fields.
- 4. Within the Beneficiary/Payee Information section, complete the fields marked by an asterisk. Beneficiary ID is account number.
- 5. Within the Beneficiary Bank Information section complete all applicable fields. *Select Bank Lookup if the Domestic Bank ID or Address is unknown.* 
  - a. Beneficiary Bank ID type select FED ABA
- 6. Complete the Additional Bank Information section if your wire instructions reference a secondary financial institution.
- 7. Within the Additional Reference Information section, complete **required** fields:
  - a. Purpose of Payment;
  - b. Additional Information for Beneficiary.
- Select with a checkmark Save As A Repetitive Template to save as a reusable template (\*<u>Note-only the date</u> <u>can be changed on future wires</u>). <u>This is not the preferred method for future wire transfers</u>. See Step 9 for preferred method.
- Select with a checkmark Save As Payee to save payee information for future transfers <u>(\*Note- all fields can be changed on future wires)</u>. <u>This is the preferred method to save payee information for future transfers</u>. Please note Payee ID is the account number.
  - a. To create a wire template where you can edit all of the fields, reference the next section Manage Templates.
- 10. Choose whether or not to update notifications.
- 11. Click Request Transfer.
- 12. Select **Edit** if corrections are needed.
- 13. Click **Confirm** if the wire transfer is correct.
- 14. You will then need to re-authenticate your User ID.
  - a. Passcode Authentication—at the Please Reverify popup window:
    - i. Enter your PIN (aka Password), click Generate.
    - ii. Enter the numeric code that had been delivered.
    - iii. Click Submit.
  - b. Soft Token Authentication
    - i. Open your mobile or desktop soft token.
    - ii. Enter your PIN (aka Password), click the right-hand arrow.
    - iii. Enter the numeric code that is displayed.
    - iv. Click Submit.
- 15. Click Return. If your company does not have dual control, you will need to release the wire.
- 16. From the main menu, select Payments & Transfers, then select Payment Activity.
- 17. Select with a checkmark the wire transfer(s) to Release.
- 18. Review the wire transfer(s).
- 19. Click Release or Approve and Release if you are the approver.
- 20. Click Yes to Release Payment.
- 21. The Status will update to Released.

## **Domestic Wire Transfer: Manage Templates**

\*Note- Repetitive Template, you can only change the Payment Date; Semi- Repetitive template all fields can be updated. Repetitive Templates cannot be modified to a Semi-Repetitive and vice versa.

- 1. From main menu, select Payments & Transfers, then select Wire Transfer.
- 2. Choose Manage Templates from the right-hand submenu.
- 3. Type the wire template name to locate existing template.
- 4. Click Edit.
- 5. Update the necessary fields.
- 6. Click Save Template. Please note by clicking Save you are NOT submitting the wire.

## **Domestic Wire Transfer: Creating a Transfer from a Template**

- 1. From main menu, select Payments & Transfers, then select Wire Transfer.
- 2. Type the wire template name to locate existing template.
- 3. Select template.
- 4. Update the applicable fields (Repetitive Template, you can only change the Payment Date; Semi-Repetitive template all fields can be updated).
- 5. Choose whether or not to update notifications.
- 6. Determine if this template should recur. If so, select and choose the correct frequency(-ies).
- 7. Click Request Transfer.
- 8. Select **Edit** if corrections are needed.
- 9. Click **Confirm** if the wire transfer is correct.
- 10. You will then need to re-authenticate your User ID.
  - b. Passcode Authentication—at the Please Reverify popup window:
    - i. Enter your PIN (aka Password), click Generate.
    - ii. Enter the numeric code that had been delivered.
    - iii. Click Submit.
  - b. Soft Token Authentication
    - i. Open your mobile or desktop soft token.
    - ii. Enter your PIN (aka Password), click the right-hand arrow.
    - iii. Enter the numeric code that is displayed.
    - iv. Click Submit.
- 11. Click Return. If you do not have secondary online approval set up, you will need to release the wire.
- 12. From the main menu, select Payments & Transfers, then select Payment Activity.
- 13. Select with a checkmark the wire transfer(s) to Release.
- 14. Review the wire transfer(s).
- 15. Click Release or Approve and Release if you are the approver.
- 16. Click **Yes** to Release Payment. Once you release the wire no modifications can be made.
- 17. The Status will update to Released.

## Domestic Wire Transfer: Creating a Transfer from Existing Payee

- 1. From main menu, select Payments & Transfers.
- 2. Type the wire template name to locate existing template.
- 3. Click Continue.
- 4. Within the Account Information section, complete the fields marked by an asterisk.

- 5. Complete the Additional Bank Information section if your wire instructions reference a secondary financial institution.
- 6. Within the Additional Reference Information section, complete **required** fields:
  - a. Purpose of Payment;
  - b. Additional Information for Beneficiary.
- 7. Select with a checkmark Save As A Repetitive Template to save as a reusable template.
  - a. Input name of template in field.
- 8. Select with a checkmark Save As Payee to save beneficiary. Please note Payee ID is the account number.
- 9. Choose whether or not to update notifications.
- 10. Click Request Transfer.
- 11. Select Edit if corrections are needed.
- 12. Click **Confirm** if the wire transfer is correct.
- 13. You will then need to re-authenticate your User ID.
  - c. Passcode Authentication—at the Please Reverify popup window:
    - i. Enter your PIN (aka Password), click Generate.
    - ii. Enter the numeric code that had been delivered.
    - iii. Click Submit.
  - b. Soft Token Authentication
    - i. Open your mobile or desktop soft token.
    - ii. Enter your PIN (aka Password), click the right-hand arrow.
    - iii. Enter the numeric code that is displayed.
    - iv. Click Submit.
- 14. Click Return. If you do not have secondary online approval set up, you will need to release the wire.
- 15. From the main menu, select Payments & Transfers, then select Payment Activity.
- 16. Select with a checkmark the wire transfer(s) to Release.
- 17. Review the wire transfer(s).
- 18. Click Release or Approve and Release if you are the approver.
- 19. Click Yes to Release Payment.
- 20. The Status will update to Released.

For any questions using the Wire module, please contact Cash Management Operations at 888-999-2644 or email <u>cashmanagementopscenter@midpennbank.com</u>